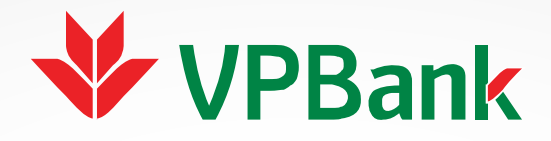

# 🗢 HƯỚNG DẪN SỬ DỤNG **THẤU CHI ONLINE**

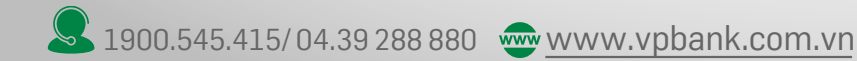

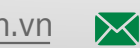

## Vay thấu chi tín chấp online trên tài khoản lương

Đăng ký qua 3 bước đơn giản. Thời gian giải ngân tối đa 30 phút kể từ khi hoàn thành đăng ký

### Bước 1: Chọn dịch vụ

Truy cập <u>http://online.vpbank.com.vn</u> và thực hiện đăng nhập Chọn menu Dịch vụ vay  $\rightarrow$  Vay Online  $\rightarrow$  Vay thấu chi tín chấp

| vay           | Chuyển khoản                  | Thanh toán trực tuyến                          | Western Union                                                                             | Tiết kiệm trực tuyến                                                                           | Mobile B      |
|---------------|-------------------------------|------------------------------------------------|-------------------------------------------------------------------------------------------|------------------------------------------------------------------------------------------------|---------------|
| i cứu<br>khoả | thông tin   Tra c<br>n vay kl | ứu giao dịch   In sao kê n<br>hoản vay hạn     | ợ đến                                                                                     |                                                                                                |               |
|               |                               |                                                |                                                                                           | Dịch vụ khách h                                                                                | àng: 04.39 28 |
| Va            | y online                      |                                                |                                                                                           |                                                                                                |               |
|               |                               |                                                |                                                                                           |                                                                                                |               |
|               |                               | Sản phẩm tín c                                 | dụng : [Chọn trong d                                                                      | anh sách] 🔹 🔻                                                                                  |               |
|               |                               | Sản phẩm tín c<br><u>Quý khách sẽ c</u>        | dụng : [Chọn trong d<br>được gi [Chọn trong d<br>Vay thấu chi t                           | anh sách] ▼<br>anh sách]<br>ín chấn                                                            |               |
|               |                               | Sản phẩm tin c<br><u>Quứ khách sẽ (</u><br>Hoã | dụng : [Chọn trong d<br>được g<br>Vay thấu chi t<br>Vay thấu chi c<br>C: Đảng xy sam pham | anh sách] <b>v</b><br>anh sách]<br>Ín chấp<br>âm cổ tiên gửi tiết kiệm onlin<br>ay <i>rưac</i> | е             |

## Bước 2: Đọc hiểu thể lệ sản phẩm

Đọc thể lệ sản phẩm và tích "Tôi đã đọc và hiểu các quy định chung của vay thấu chi không TSBD"  $\rightarrow$  "Tiếp tục"

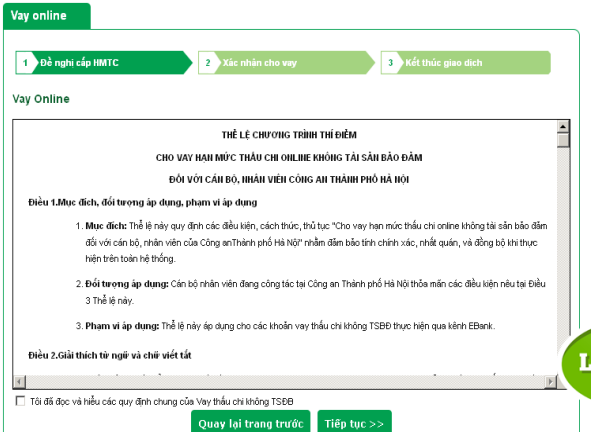

#### Bước 3: Đăng ký giải ngân

Chọn TK đề nghị cấp thấu chi (Tài khoản lương)  $\rightarrow$  Xác thực giao dịch bằng mật khẩu và OTP để hoàn thành

| Ngày 31 tháng 3 năm 2016           |                                            |
|------------------------------------|--------------------------------------------|
| Quý khách được vay thấu chi tín c  | hấp tương ứng như sau:                     |
| Lãi suất thấu chi:                 | 18 (% năm)                                 |
| Thời hạn thấu chi:                 | 12 tháng                                   |
| Hạn mức thấu chi:                  | 60,000,000 (VND)                           |
| Tôi đề nghị ∨PBank cấp tín dụng th | eo các nội dung sau đây:                   |
| Họ và tên:                         | DIEP THE DUNG                              |
| Số di động:                        |                                            |
| Số CMND/Hộ chiếu:                  | 240888756                                  |
| Địa chỉ hiện tại:                  | GD HOC VIEN PKKQ                           |
| Hạn mức khách hàng đề nghị:        | 60,000,000                                 |
| Thời hạn thấu chi:                 | 12 tháng                                   |
| Tài khoản đề nghị cấp thấu chi:(*) | [Chọn trong danh sách] 💌                   |
| Mục địch:                          | Tiêu dùng cá nhân                          |
| Tôi ×in cam kết:                   |                                            |
| - Sữ dụng thấu chi đúng mục đích   | 5                                          |
| – Trả gốc và lãi vay đầy đủ đúng h | an;                                        |
| – Chấp hành mọi chính sách cho v   | ray, điều khoản quy định trong quy chế tí. |

# Vay thấu chi cầm cố tiền gửi tiết kiệm online

Đăng ký qua 3 bước đơn giản. Thời gian giải ngân tối đa 30 phút kể từ khi hoàn thành đăng ký

### Bước 1: Chọn dịch vụ

Truy cập <u>http://online.vpbank.com.vn</u> và thực hiện đăng nhập Chọn menu Dịch vụ vay  $\rightarrow$  Vay Online  $\rightarrow$  Vay thấu chi tín chấp

| ų vay           | Chuyển khoản                      | Thanh toán trực tuyến                             | Western Union                                                                                               | Tiết kiệm trực tuyến                                                                                                  | N    |
|-----------------|-----------------------------------|---------------------------------------------------|----------------------------------------------------------------------------------------------------|----------------------------------------------------------------------------------------------------|------|
| fra cứu<br>khoả | i thông tin   Tra củ<br>ản vay kh | ứu giao dịch   In sao kê nọ<br>loản vay hạn       | ∕ đến                                                                                                    |                                                                                                    |      |
|                 |                                   |                                                   |                                                                                                    | Dịch vụ khách h                                                                                                    | nàng |
| Va              | v online                          |                                                   |                                                                                                    |                                                                                                    |      |
|                 | ,                                 |                                                   |                                                                                                    |                                                                                                    |      |
|                 | ,                                 | Sản phẩm tín dụ                                   | ing : [Chọn trong d                                                                                         | anh sách] 🔹                                                                                                    |      |
|                 | ,                                 | Sản phẩm tín dụ<br><u>Quý khách sẽ đ</u> ư        | ung : [Chọn trong d<br>ước gi<br>Vay thấu chi t                                                             | anh sách] ▼<br>anh sách]<br>ín chấp                                                                                   |      |
|                 | ,                                 | Sản phẩm tín dụ<br><u>Quý khách sẽ đi</u><br>Hoặc | ung: [Chọn trong d<br><u>vọc g</u> ] [Chọn trong d<br>Vay thấu chỉ t<br>Vay thấu chỉ c<br>Đảng xy san prann | anh sách] <b>v</b><br>anh sách]<br>ín chặp<br>âm cố tiên gửi tiết kiệm onlin<br>âm <i>ró</i> tiến gửi tiết kiệm onlin | ne   |

## Bước 2: Đọc hiểu thể lệ sản phẩm

Đọc thể lệ sản phẩm và tích "Tôi đã đọc và hiểu các quy định chung của vay thấu chi không TSBD"  $\rightarrow$  "Tiếp tục"

| ay thâu chỉ câm có tiên gửi tiết kiệm online                                                                                                    |   |
|----------------------------------------------------------------------------------------------------|---|
| ay Online                                                                                                    |   |
| QUY ĐỊNH                                                                                                    | ^ |
| CHO VAY HẠN MỨC THẦU CHI CÂM CÓ 100% SỐ DƯ TIỀN GỬI CÓ KỬ HẠN ONLINE TRÊN KẾNH EBANK DÀNH CHO KHÁCH<br>HÀNG CẢ NHÂN                                                                                                    | 1 |
| Điều 1. Mục đích, đối tượng, phạm vi áp dụng                                                                                                    |   |
| 1. Mục đích:                                                                                                    |   |
| Thể lệ này ban hành nhằm mục đích thống nhất đều kiện, trình tự và thủ tục nghiệp vụcho vay hạn múc thủu chi tài khoản trên hệ thống Ngân hàng đến từ PGBank (VFBank online – Ebank) đầi với cả mhănc ở Tài sản bảo đăm là số dư tiên gửi tiết kiệm trên Tài khoản<br>Tắk kiệm Online mát vi VFBank. |   |
| 2. Đối tượng áp dụng:                                                                                                    |   |
| a. Tất cả các Khách hàng là cả nhân người Việt Nam có nhu cầu vay vốn theo hình thức Thầu chi tải khoản trên Ebank được bảo đảm<br>100% bằng số dư tiền gửi cókỳ hạn Online mở tại VPBank của chính Khách hàng.                                                                                      |   |
| b. Đối với các cả nhân có nhu cầu vay theoh inh thức Thấu chi Số (thể) tiết kiệm Vất lý doVPBank, phát hành thi thực hiện theoQuy<br>định thấu chi cầm cố Số tiết kiệm số 68/2013/02Đi-TGĐ ngày 26/08/2013 của Tổng Giảm đốc.                                                                        |   |
| · · · · · ·                                                                                                    | × |
| Ĵ Tôi đã đọc và hiểu các quy định chung của ∨ay thấu chi cằm cổ số dư tài khoản tiết kiệm online                                                                                                    |   |
| Quay lại trang trước Tiếp tục >>                                                                                                    |   |

#### Bước 3: Đăng ký giải ngân

Chọn TK đề nghị cấp thấu chi (Tài khoản lương)  $\rightarrow$  Xác thực giao dịch bằng mật khẩu và OTP để hoàn thành

| 1 Đầ               | nghị cấp HMTC                     |                               | 2 Xác nhận ch            |                    |                  | 3 Kết thúc giao c |              |
|--------------------|-----------------------------------|-------------------------------|--------------------------|--------------------|------------------|-------------------|--------------|
| .ưu ý: Hại         | n mức tối thiểu cấp               | chosản phẩm ∨ay               | r thấu chi cầm cố tiển   | n gửi tiết kiệm or | nline là 10,000, | 000 VND           |              |
| Chọn Tải H         | khoản tiên gửi tiết ki<br>Số TKTK | ệm câm cô(*) 🖤<br>Loại tiền   | Số dự TK                 | Läi suất           | Kỷ hạn           | Ngày mở           | Ngày đến hạr |
|                    | 100705516                         | VND                           | 2,000,000                | 4,9                | 1M               | 18/05/2016        | 18/06/2016   |
|                    | 100707462                         | VND                           | 15,000,000               | 4,9                | 1M               | 18/05/2016        | 18/06/2016   |
|                    |                                   | Họ và tên:                    | NGUYEN VAN A             |                    | - /              |                   |              |
| Bằng việc          | cầm cố số dư TKT                  | K trên, tôi đề nghị           | /PBank cấp tín dụng      | theo các nội du    | ing sau đây:     |                   |              |
|                    |                                   | Số di động:                   | 0906180450               |                    |                  |                   |              |
|                    | 5                                 | Địa chỉ hiện tại:             | VAN PHUC                 |                    |                  |                   |              |
|                    | Hạn mức khảo                      | :h hàng để nghị:(*)           |                          |                    |                  |                   |              |
| Thời hạn thấu chi: |                                   |                               | 12 tháng                 |                    | *                |                   |              |
| Ngày hiểu lực      |                                   |                               | 18/05/2016               |                    |                  |                   |              |
|                    |                                   | Ngày hiệu lực<br>Ngày đến hạn | 18/05/2016<br>18/05/2017 |                    |                  |                   |              |
|                    |                                   |                               |                          |                    |                  |                   |              |

# Hướng dẫn đăng ký Internet Banking trực tuyến

Đối với KH đã mở tài khoản tại ngân hàng có thể đăng ký và kích hoạt dịch vụ Internet Banking ngay trên kênh online mà không phải đến chi nhánh ngân hàng.

## ÐĂNG KÝ

Truy cập <u>https://online.vpbank.com.vn/ebank/casaonline.vpb</u> Nhập thông tin theo các trường bắt buộc (\*) → Tiếp tục Nhập mã OTP để hoàn thành đăng ký dịch vụ Internet Banking VPBank gửi link kích hoạt dịch vụ tới địa chỉ email của khách hàng

## КІ́СН НОА́Т

Click vào đường link nhận được qua email -> trên màn hình kích hoạt, nhập các trường thông tin bắt buộc (\*):

- Tên đăng nhập (viết hoa không dấu)
- Số CMND/hộ chiếu
- Mật khẩu: nhập dãy số VPBank gửi về điện thoại của KH
- Nhập mã xác thực  $\rightarrow$  Kích hoạt dịch vụ
- Hệ thống yêu cầu khách hàng đổi mật khẩu lần đầu
- Mật khẩu hiện tại: nhập dãy số VPBank gửi về điện thoại của KH
- Mật khẩu mới: ít nhất 8 kí tự bao gồm: chữ viết hoa, chữ viết thường, số (0->9) và kí tự đặc biệt (@,#,\$,^,&,\*)
- Nhập lại mật khẩu mới
- → Nhập Mã giới thiệu hoặc chọn Bỏ qua
- $\rightarrow$  Hoàn thành kích hoạt dịch vụ Internet Banking

| Đăng ký tài khoản mới         |                                               |                    |                                           |                                          |
|-------------------------------|-----------------------------------------------|--------------------|-------------------------------------------|------------------------------------------|
| ĐÈ NGHỊ SỬ DỤNG DỊCH VỤ       | TÀI KHOẢN THANH TOÁN, NGÂN                    | N HÀNG ĐIỆN TỦ     | Ů TẠI VPBANK                              |                                          |
| Tặng ngay 100.000 điểm Loyalt | y – Tương đương với 100.000 VNĐ qu            | uà tặng trong kho  | quà VPBank Loyalty.                       |                                          |
|                               |                                               |                    |                                           |                                          |
| 1 Nhập thông tin đăng ký      | 2 Xác thực thông tin đ                        | lăng ký            | 3 Hoàn tất đăng ký                        |                                          |
| Thông tin cá nhân             |                                               |                    |                                           |                                          |
| Họ và Tên (*) :               | NGUYEN VAN A                                  |                    |                                           |                                          |
| Ngày sinh (*) :               | 03/10/1980                                    |                    |                                           |                                          |
| Giới tính (*) :               | 🖲 Nam 🔘 Nữ                                    | _                  |                                           |                                          |
| Số CMTND/Hộ chiếu (*) :       | 0123456789                                    |                    |                                           |                                          |
| Ngày cấp (*):                 | 04/07/2008                                    |                    | Noi cấp (*) :                             | HA NOI                                   |
| Địa chỉ liên hệ (*) :         | SO 6 NGO 8 LANG HA HA NOI                     |                    |                                           |                                          |
| Email (*) :                   | ebank@vpbank.com.vn                           | 7                  | Số điện thoại (*) :                       | 0904123456                               |
| Lựa chọn chi nhánh giao dịch  |                                               | _                  |                                           |                                          |
| Thành phố (*) :               | Hà Nội                                        | <b>r</b>           | Chi nhánh (*) :                           | Hoan Kiem 🔻                              |
| Địa chỉ chi nhánh (*)         | Số 69 Trần Xuân Soạn, phường Ngó<br>Trưng, HN | ở Thì Nhậm, quận H | ai Bà                                     |                                          |
| Người giới thiệu              |                                               | Kiếm tra           |                                           |                                          |
| Mã xác thực (*)               | 456278                                        |                    |                                           |                                          |
|                               | 456278                                        | _                  |                                           |                                          |
|                               | 🕑 Tôi xác nhận đã đọc, hiểu rõ và             | chấp nhận các Điều | ı kiện và điều khoản của dịch vụ.Bằng việ | ệc xác nhận này, tôi đồng ý mở Tài khoản |
|                               | thanh toàn, dịch vụ Ngân hàng điện            | từ tại VPBank      |                                           |                                          |
|                               | Hủy bỏ Tiếp tục                               |                    |                                           |                                          |

# Cách tính lãi trong một số trường hợp thường gặp

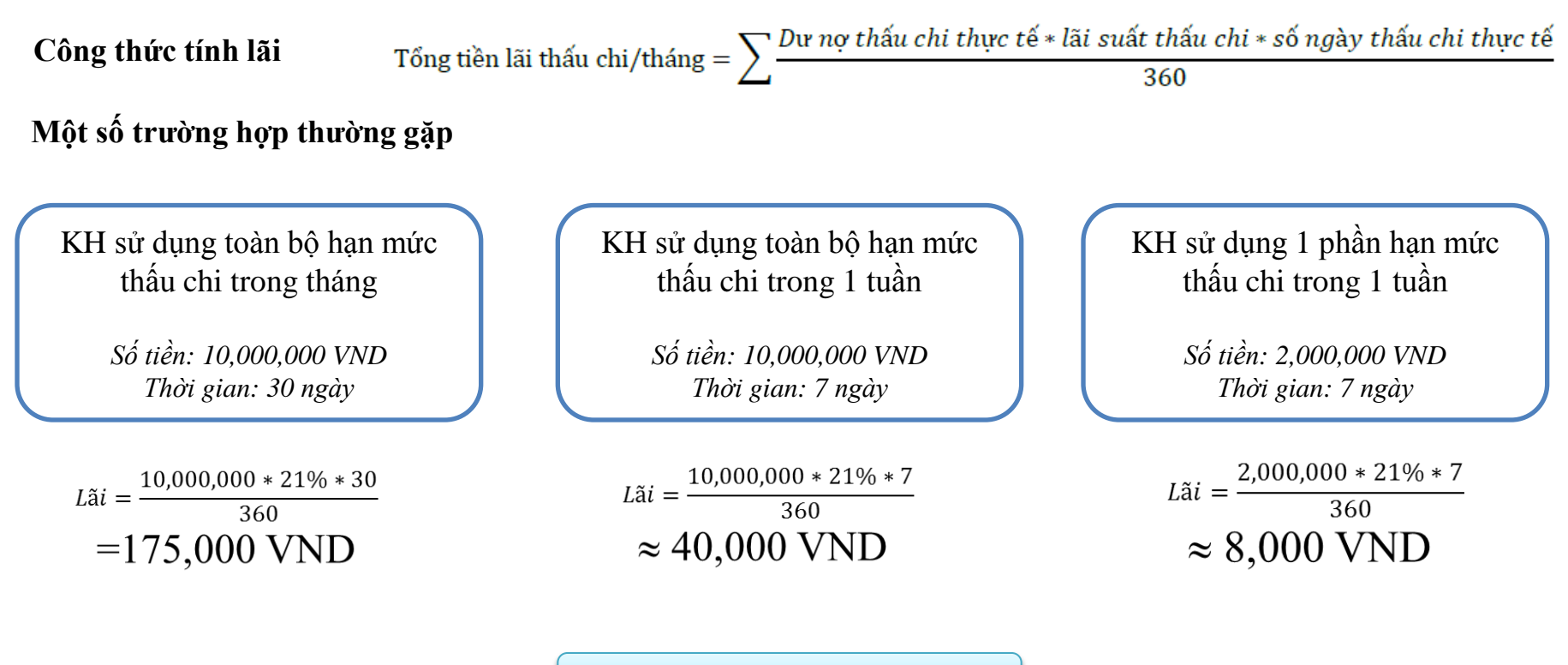

Giả thiết lãi suất thấu chi: 21%/năm